## Access MCC research databases through Citrix Receiver

Citrix Receiver allows you to sign on to an "MCC desktop" on your own computer. Use it to access the library's research databases remotely whenever the library's proxy server is down.

Follow these instructions if you need to install Citrix Receiver on your computer.

- 1. Go to https://mycloud.mccneb.edu
- Log on with your MCC username & password.
   You must select "I abide by the Terms & Conditions."

| METROPOLITAN<br>Community Cullage | Please log on with your MCC user ID User name Password I abide by the Terms & Conditions |  |
|-----------------------------------|------------------------------------------------------------------------------------------|--|
|                                   | Log On                                                                                   |  |

3. Click Detect Receiver.

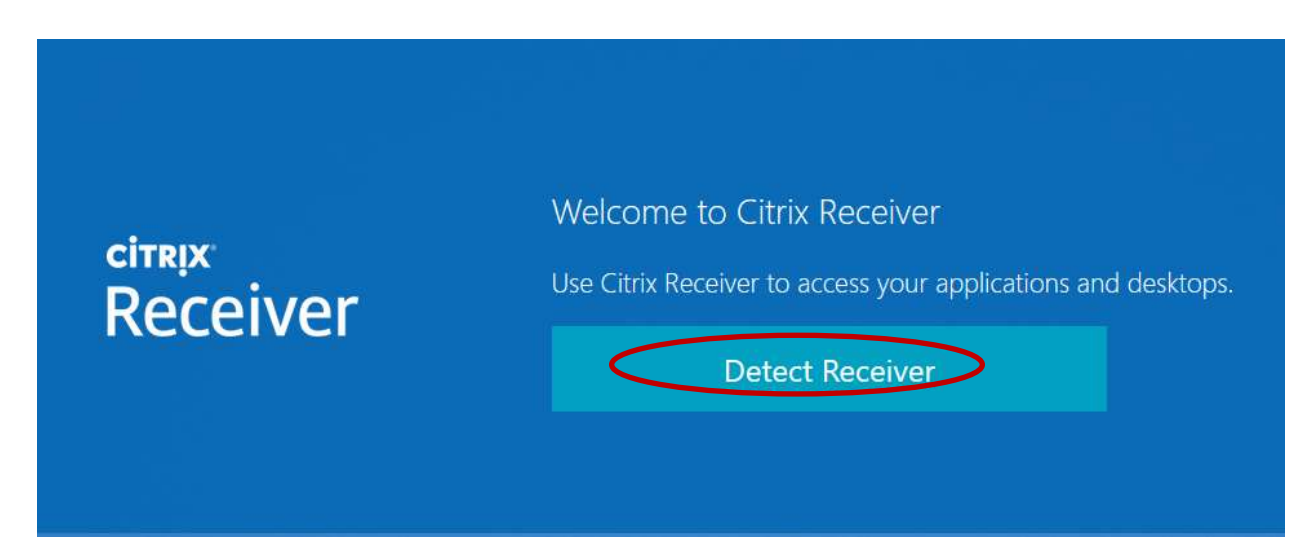

4. Select "I agree" and click Download.

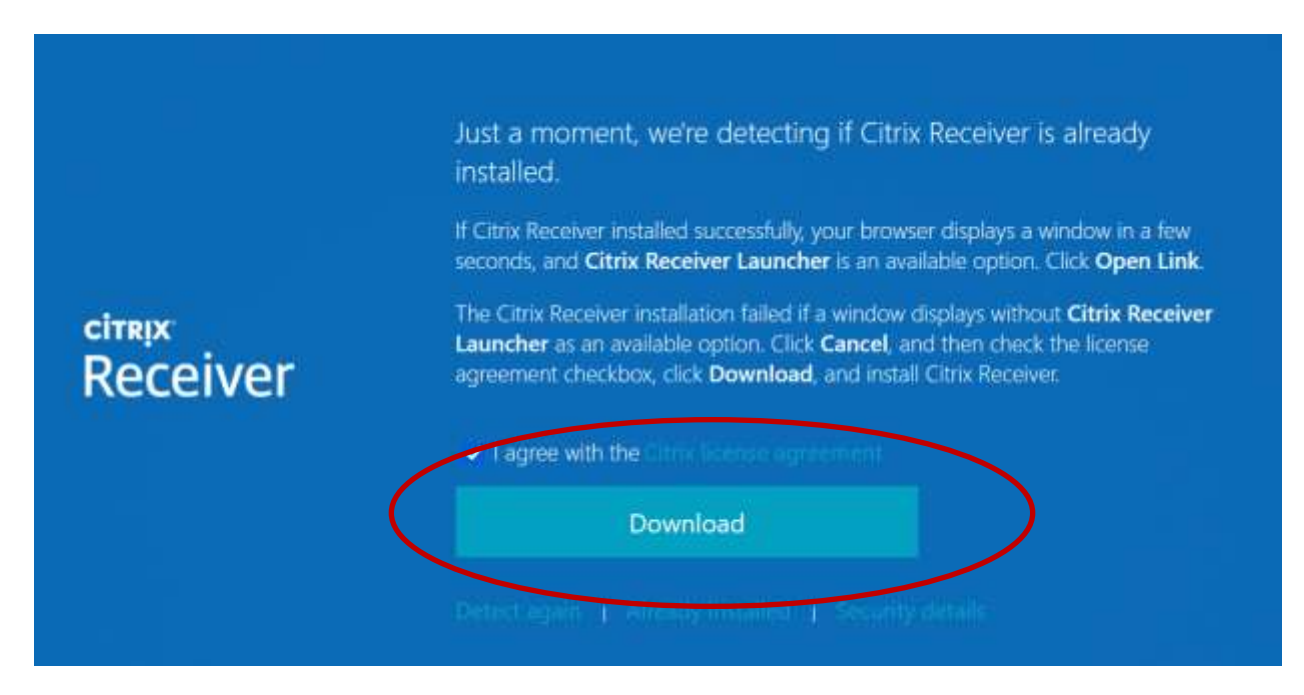

5. After installing Citrix Receiver, find the downloaded file on your computer, then open and launch it.

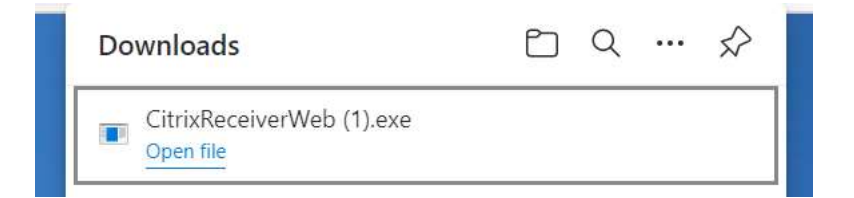

6. Go back to the Citrix Receiver screen and click **Continue**.

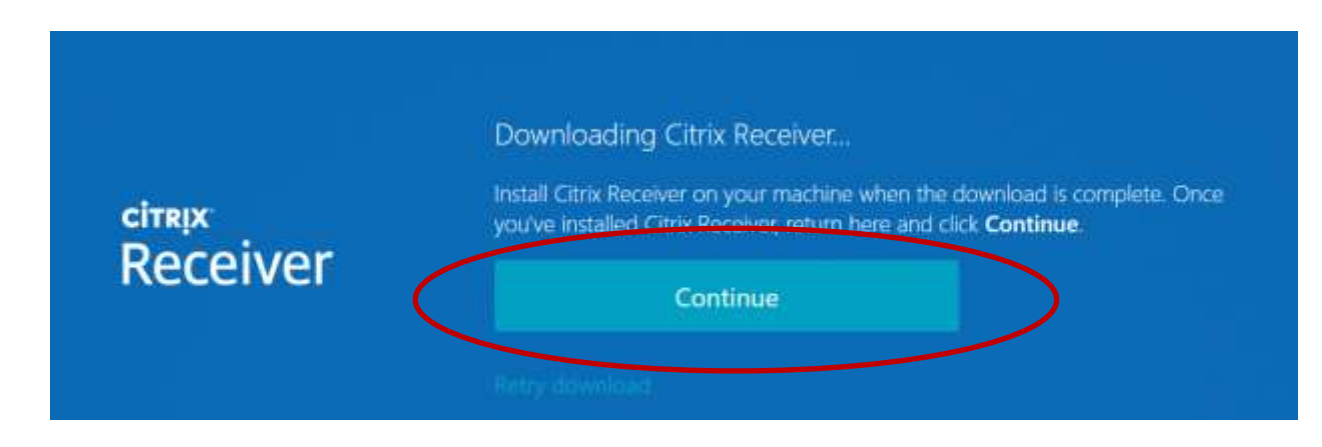

7. Select Student Workstation.

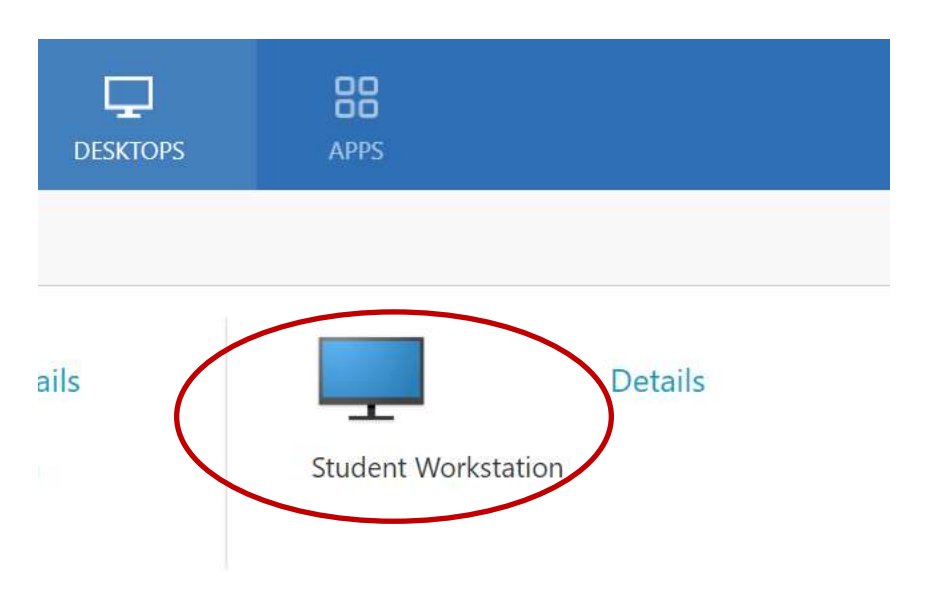

- 8. The next screen displays an "MCC desktop." Choose a web browser and go the MCC library website: <u>www.mccneb.edu/library</u>
- 9. Once you are on the library website, click the **Databases** tab.
- 10. Click "database troubleshooting" to access the databases while bypassing the proxy server.

| iscovery Databases Books & T                                                                                                    | Videos eBooks                  | Streaming Videos                                                                                    | Audiobooks |
|----------------------------------------------------------------------------------------------------|--------------------------------|----------------------------------------------------------------------------------------------------|------------|
| Search magazine, newspaper, jou                                                                                                    | Irnal articles and<br>Title Li | st                                                                                                  |            |
| <ul> <li>All Subjects</li> <li>Applied Technology</li> <li>Arts &amp; Humanities</li> <li>Biography</li> <li>Buringer &amp; Frequencies</li> </ul> | Aca<br>AHI<br>ALL<br>ALL       | ndemic Search Complete<br>FS Consumer Medication Info<br>DATA<br>HealthWatch<br>Gos Digital Library | rmation    |
| Business & Economics  database guides & tutorials   mo                                                                                             | obile apps data                | abase troubleshooting                                                                               | )          |